「肺炎球菌 長崎大学 レディーフォー」で検索。または表面のQRコードを読み込んでください。

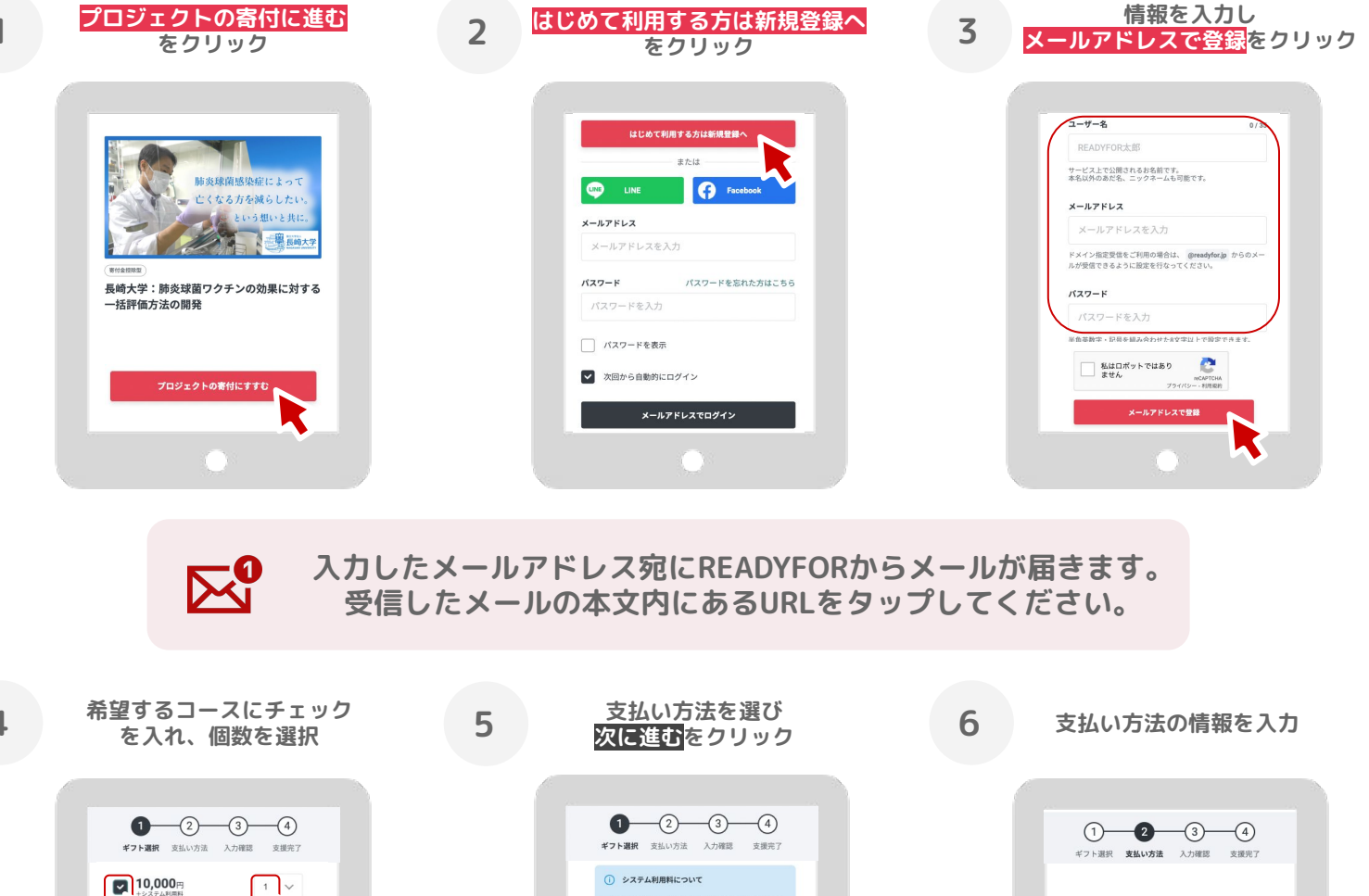

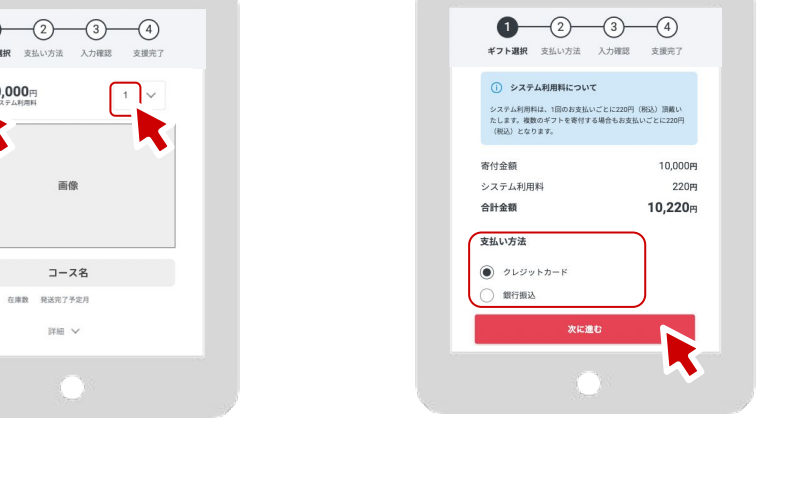

★クレジットカードの場合 →カード情報を入力 ★ 銀行振込の場合

→返金先の情報を入力

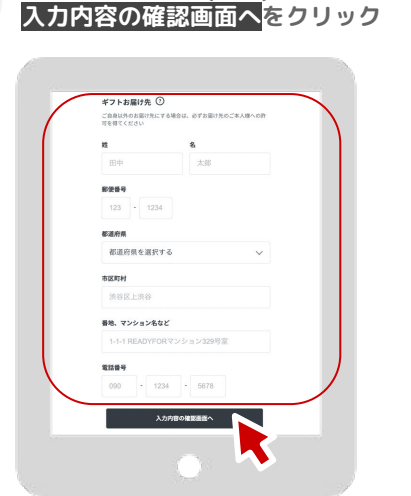

ギフトお届け先(住所)を入力し

R

寄付者

面像

詳細 ~

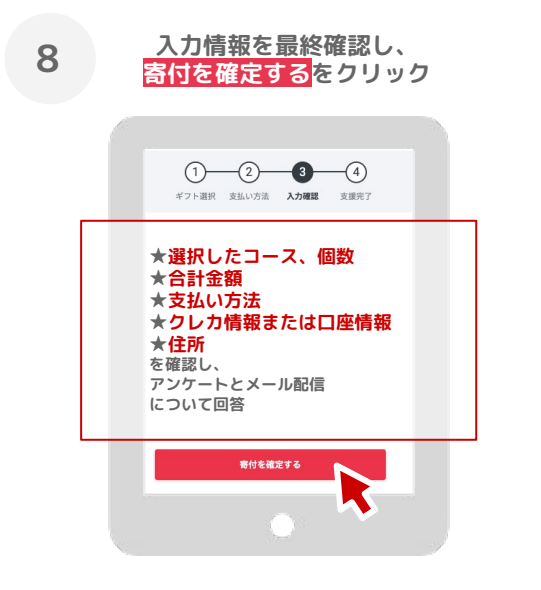

あたたかい応援を ありがとうございました! **READYFOR** 

手続き完了!